## Calibrating the RT300 Ergometer

## Leg ergometer calibration

- 1. Power on the RT300 and wait for the main "GO" page to appear
- 3. Tap Menu and then Login
- 5. Tap Start Calibration
  - ID: None
     Rx
     Control of the start calibration
     ink
     ink
     ink
     ink
     ink
     ink
     ink
     ink
     ink
     ink
     ink
     ink
     ink
     ink
     ink
     ink
     ink
     ink
     ink
     ink
     ink
     ink
     ink
     ink
     ink
     ink
     ink
     ink
     ink
     ink
     ink
     ink
     ink
     ink
     ink
     ink
     ink
     ink
     ink
     ink
     ink
     ink
     ink
     ink
     ink
     ink
     ink
     ink
     ink
     ink
     ink
     ink
     ink
     ink
     ink
     ink
     ink
     ink
     ink
     ink
     ink
     ink
     ink
     ink
     ink
     ink
     ink
     ink
     ink
     ink
     ink
     ink
     ink
     ink
     ink
     ink
     ink
     ink
     ink
     ink
     ink
     ink
     ink
     ink
     ink
     ink
     ink
     ink
     ink
     ink
     ink
     ink
     ink
     ink
     ink
     ink
     ink
     ink
     ink
     ink
     ink
     ink</

- 2. Remove the pedals from the RT300
- 4. Enter the calibration code 4102410039 and then tap OK in the bottom right
- 6. Lock the pedals in place by attaching the wheelchair restraint to the crank

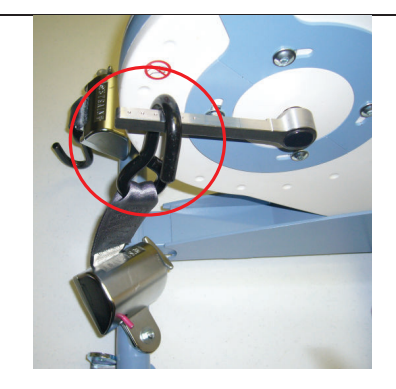

- 7. Tap "Crank is locked" and the first phase of the calibration process will commence
  - ID: None
     IM: <</td>
     IM: 
     IM: 
     IM: 
     IM: 
     IM: 
     IM: 
     IM: 
     IM: 
     IM: 
     IM: 
     IM: 
     IM: 
     IM: 
     IM: 
     IM: 
     IM: 
     IM: 
     IM: 
     IM: 
     IM: 
     IM: 
     IM: 
     IM: 
     IM: 
     IM: 
     IM: 
     IM: 
     IM: 
     IM: 
     IM: 
     IM: 
     IM: 
     IM: 
     IM: 
     IM: 
     IM: 
     IM: 
     IM: 
     IM: 
     IM: 
     IM: 
     IM: 
     IM: 
     IM: 
     IM: 
     IM: 
     IM: 
     IM: 
     IM: 
     IM: 
     IM: 
     IM: 
     IM: 
     IM: 
     IM: 
     IM: 
     IM: 
     IM: 
     IM: 
     IM: 
     IM: 
     IM: 
     IM: 
     IM: 
     IM: 
     IM: 
     IM: 
     IM: 
     IM: 
     IM: 
     IM: 
     IM: 
     IM: 
     IM: 
     IM: 
     IM: 
     IM: 
     IM: 
     IM: 
     IM: 
     IM: 
     IM: 
     IM: 
     IM: 
     IM: 
     IM: 
     IM: 
     IM: 
     IM: 
     IM: 
     IM: 
     IM: 
     IM: 
     IM: 
     IM: 
     IM: 
     IM: 
     IM: 
     IM:

8. Tap "Click to continue"

10. Tap "Crank is unlocked"

| 🎦 ID: None Rя 💦 🗮 📢 5:25 ok                                                                             |
|----------------------------------------------------------------------------------------------------|
| Leg v DxR 103 v MR v Write<br>1 hours since last calibration.<br>1 hours use total.<br>Last Calibrated: |
| IxR Calibration finished.                                                                               |
| Click to continue                                                                                       |
|                                                                                                    |

9. Remove the wheelchair restraint from the pedal crank so that it can rotate freely

 ID: None
 Rx
 It < 5:26</td>
 ok

 I. hours since last calibration.
 It < 1:00 (Write)</td>
 It < 1:00 (Write)</td>

 I. hours use total.
 It < 1:00 (Write)</td>
 It < 1:00 (Write)</td>

 Please unlock the crank.
 It < 1:00 (Write)</td>
 It < 1:00 (Write)</td>

 Verset
 It < 1:00 (Write)</td>
 It < 1:00 (Write)</td>

 I. hours since last calibration.
 It < 1:00 (Write)</td>
 It < 1:00 (Write)</td>

 I. hours since last calibration.
 It < 1:00 (Write)</td>
 It < 1:00 (Write)</td>

 I. hours since last calibration.
 It < 1:00 (Write)</td>
 It < 1:00 (Write)</td>

 I. hours use total.
 It < 1:00 (Write)</td>
 It < 1:00 (Write)</td>

 I. hours use total.
 It < 1:00 (Write)</td>
 It < 1:00 (Write)</td>

 I. hours use total.
 It < 1:00 (Write)</td>
 It < 1:00 (Write)</td>

 I. hours use total.
 It < 1:00 (Write)</td>
 It < 1:00 (Write)</td>

 I. hours use total.
 It < 1:00 (Write)</td>
 It < 1:00 (Write)</td>

 I. hours use total.
 It < 1:00 (Write)</td>
 It < 1:00 (Write)</td>

 I. hours use total.
 It < 1:00 (Write)</td>
 It < 1:00 (Write)</td>

 I. hours use total.
 It < 1:00 (Write)</td>
 It < 1:00 (Write)</td>

 I. hours use total.
 It < 1:00 (Write)</td>
 <td

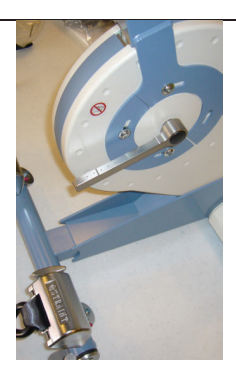

- 11. Wait for the 2<sup>nd</sup> phase of calibration process
- 12. Tap "Click to close dialog"

## to complete

| 🏄 ID: None R× 🛛 🗮 📢 5:27 🔤 k                                                                                                    | <mark>/}</mark> ID: None Rx 🛛 🗱 📢 € 5:27 οk                                                                                       |  |
|----------------------------------------------------------------------------------------------------|----------------------------------------------------------------------------------------------------|--|
| Ise       Ise       Ise       Ise       Ise         1 hours since last calibration.       reset         1 hours use total.       Last Calibrated: | Leg ▼ brk[103 ▼ brk[5 ▼ Write<br>0 hours since last calibration.<br>1 hours use total.<br>Last Calibrated:<br>11/27/07 5:27:38 AM |  |
| MR Calibration in progress.                                                                                                    | Mechanical resistance calibration<br>finished.<br>Calibration successfully completed.                                             |  |
| Cancel                                                                                                    | Click to close dialog                                                                                                    |  |
|                                                                                                    |                                                                                                    |  |

13. Refit the pedals. Be sure to tighten the retaining bolt well

## Arm ergometer calibration

- 1. Power on the RT300 and wait for the main "GO" page to appear
- 3. Tap Menu and then Login
- 5. Select Arm and then tap Start Calibration
- ID: None
   Rx
   Image: Control of the start calibration
   Image: Control of the start calibration
   Image: Control of the start calibration
   Image: Control of the start calibration
   Image: Control of the start calibration
   Image: Control of the start calibration

   Start Calibration
   Start Calibration
   Image: Control of the start calibration
   Image: Control of the start calibration

   Start Calibration
   Start Calibration
   Image: Control of the start calibration

- 2. Remove the pedals from the RT300
- 4. Enter the calibration code 4102410039 and then tap OK in the bottom right
- Lock the arm crank in place by turning the arm crank lock knob until it "clicks into place"

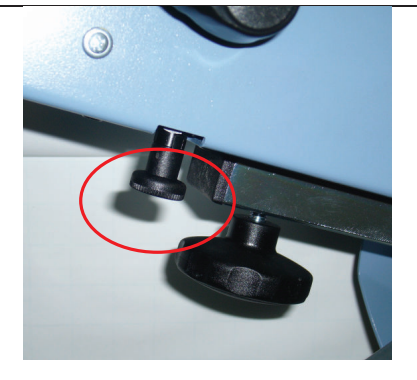

- 7. Tap "Crank is locked" and the first phase of the calibration process will commence
- 8. Tap "Click to continue"

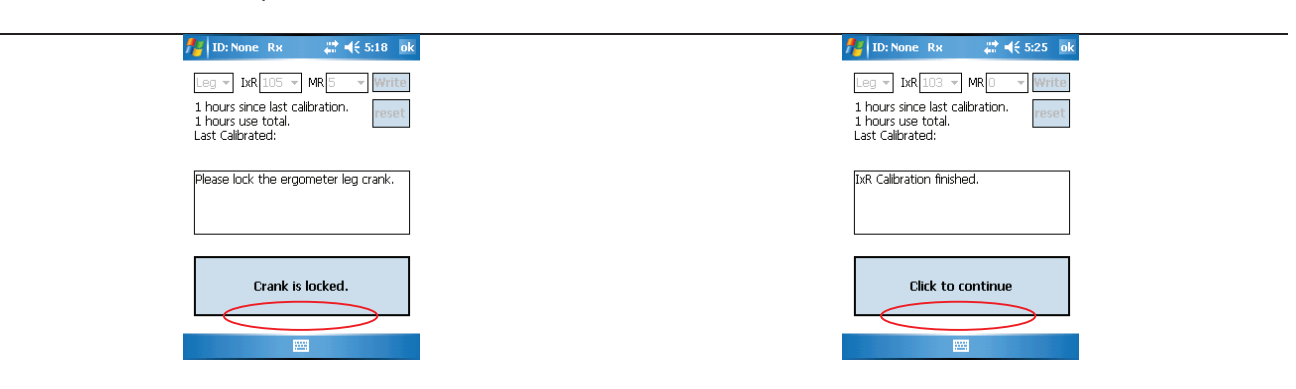

 Release the arm crank lock knob by pulling it down and turning it ½ turn in either direction
 Tap "Crank is unlocked"

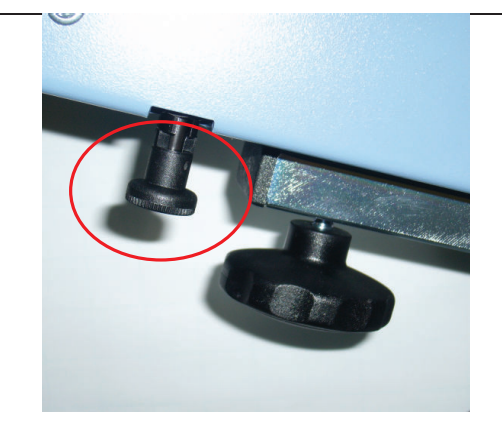

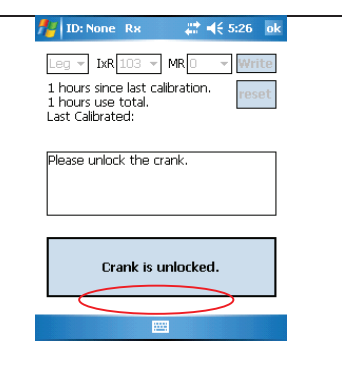

- 11. Wait for the 2<sup>nd</sup> phase of calibration process to complete
- 12. Tap "Click to close dialog"

| 🏄 ID: None                                                | Rx #₹ 4€ 5:27 ok                                      | / | 🐈 ID: None Rx 🛛 🗱 ┥€ 5:27 ok                                                                                                    |  |
|-----------------------------------------------------------|-------------------------------------------------------|---|----------------------------------------------------------------------------------------------------|--|
| Leg v DrR<br>1 hours sinc<br>1 hours use<br>Last Calibrat | 103 T MR T Write<br>last calibration.<br>total.<br>d: |   | Leg v DrR 103 v MR 5 v Write<br>O hours since last calibration.<br>1 hours use total.<br>Last Calibrated:<br>11/27/07 5:27:38 AM |  |
| MR Calibratio                                             | n in progress.                                        |   | Mechanical resistance calibration<br>finished.<br>Calibration successfully completed.                                            |  |
|                                                           | Cancel                                                |   | Click to close dialog.                                                                                                    |  |
|                                                           |                                                       |   |                                                                                                    |  |